# ASA 8.0:如何更改 WebVPN 标题

### 目录

<u>简介</u> <u>先决条件</u> **更改 WebVPN 标题** 更改标题 应用自定义项 验证 <u>故障排除</u> 相关信息

## <u>简介</u>

本文档说明如何更改 WebVPN 登录页和门户页上显示的标题。通过使用可采用基于 Web 的自定义 编辑器编辑的自定义项,ASA 提供了一种几乎可以更改与 WebVPN 门户外观有关的所有内容的方 法。在运行软件版本 8.0(2) 的 ASA 上使用 ASDM 6.0(2) 执行此配置。

有关在 ASA 版本 7.2 上使用 CLI 自定义 WebVPN 页的详细信息,请参阅<u>自定义 WebVPN 页</u>。

有关在 ASA 版本 8.0 中使用 CLI 自定义无客户端 SSL VPN (WebVPN) 页的详细信息,请参阅<u>自定</u> <u>义无客户端 SSL VPN 页</u>。

### <u>先决条件</u>

本文档是有关在 ASA 上配置 WebVPN 的一组文档的一部分。

### <u>更改 WebVPN 标题</u>

本部分提供有关如何更改 WebVPN 登录页和门户页上显示的标题的信息。

#### 更改标题

完成以下步骤以上载并配置新标题:

- 1. 导航到 Configuration > Remote Access VPN > Clientless SSL VPN Access > Portal > Customization。
- 2. 选择要编辑的自定义项或创建一个新项。注意: 不建议您对默认自定义项进行重大更改。
- 要更改浏览器窗口的标题,请替换 Logon Page > Browser Window(默认视图)下 Title 字段 中的文本。

| Browser Window     Title Panel     Languages     Language Selector     Logon Form     Information Panel     Corporate Panel | Title Example Company's SSL VPN Senice   |  |
|----------------------------------------------------------------------------------------------------|------------------------------------------|--|
| Title Panel     Languages     Language Selector     Logon Form     Information Panel     Corrected Panel                    | Trife (Example Company's SSL VPN Service |  |
| Languages     Language Selector     Logon Form     Information Panel     Corrected Panel                                    | Ŀ¢                                       |  |
| Language Selector     Logon Form     Information Panel     Convelott Panel                                                  |                                          |  |
| Logon Form     Information Panel     Convertent Panel                                                                       |                                          |  |
| Information Panel     Contribut Panel                                                                                       |                                          |  |
| Converight Paniel                                                                                                    |                                          |  |
| CONT. MILL MILL                                                                                                    |                                          |  |
| <ul> <li>Full Customization</li> </ul>                                                                                      |                                          |  |
| Portal                                                                                                    |                                          |  |
| Logoutpage                                                                                                    |                                          |  |
|                                                                                                    |                                          |  |
|                                                                                                    |                                          |  |
|                                                                                                    |                                          |  |
|                                                                                                    |                                          |  |
|                                                                                                    |                                          |  |
|                                                                                                    |                                          |  |
|                                                                                                    |                                          |  |
|                                                                                                    |                                          |  |
|                                                                                                    |                                          |  |
|                                                                                                    |                                          |  |

4. 要更改登录前显示在页自身上的标题,请导航到 Title Panel > Logon Page,并替换 Text 字段 中的文本。

| Logon page                                                                                                    | EXAMPLEcustom : Logon Page > Title Panel                                                                                                    | Preview |
|----------------------------------------------------------------------------------------------------|----------------------------------------------------------------------------------------------------|---------|
| Browser Window     Title Panel     Languages     Language Selector     Logon Form     Information Panel     Convicint Panel     Full Customization | Node     Enable •       Text     Example Company's SSLVPN Service       Logo URL     /+CSCOU+(example_logo_JPO •       Gradient     Yes •       Font Weight     Bold •       Font Size     150% • |         |
| Portal                                                                                                    | Font Color #800000                                                                                                    |         |
| Logoutpage                                                                                                    | Style (CSS)                                                                                                    |         |
|                                                                                                    |                                                                                                    |         |
|                                                                                                    |                                                                                                    |         |
|                                                                                                    |                                                                                                    |         |
|                                                                                                    |                                                                                                    |         |
|                                                                                                    |                                                                                                    |         |
|                                                                                                    |                                                                                                    |         |

5. 要更改登录后浏览器窗口的标题,请导航到 Portal > Browser Window,并在 Browser Window 字段中输入文本。

| Logon page                       | EXAMPLEcustom : Portal > Browser Window          | Preview |
|----------------------------------|--------------------------------------------------|---------|
| Portal                           | Browser Window Example Company's SSL VPN Service |         |
| Browser Window                   | 6                                                |         |
| Title Panel                      |                                                  |         |
| <u>Toolbar</u>                   |                                                  |         |
| <ul> <li>Applications</li> </ul> |                                                  |         |
| Home page                        |                                                  |         |
| Custom Panes                     |                                                  |         |
| • Columns                        |                                                  |         |
| I a manufacture a                |                                                  |         |
| Logoutpage                       |                                                  |         |
|                                  |                                                  |         |
|                                  |                                                  |         |
|                                  |                                                  |         |
|                                  |                                                  |         |
|                                  |                                                  |         |
|                                  |                                                  |         |
|                                  |                                                  |         |
|                                  |                                                  |         |
|                                  |                                                  |         |
|                                  |                                                  |         |

6. 要更改登录后显示在页自身上的标题,请导航到 Portal > Title Panel,并替换 Text 字段中的 文本。

| Logon page                                                                                                    | EXAMPLEcustom : Portal > Title Panel                                                                                                    | Pre |
|----------------------------------------------------------------------------------------------------|----------------------------------------------------------------------------------------------------|-----|
| Logon page Portal  Browser Window Title Panel Toolbar Applications Home page Custom Panes Columns Logout page | EXAMPLEcustom : Portal > Title Panel          Mode       Enable         Text       Example Company's SSL VPN Service         Logo URL       /+CSCOU+/example_logo_UPO *         Gradient       Yes *         Font Weight       Boid *         Font Size       150% *         Background Color          Style (CSS) | Pre |
|                                                                                                    |                                                                                                    |     |

7. 单击右上角的 Save。

#### 应用自定义项

必须确保将已配置的自定义项应用于正确的连接配置文件(隧道组),以便在登录页和门户页上显示新标题。除非用户使用 Group-URL 连接到 ASA,否则**必须将自定义项应用到** DefaultWEBVPNGroup,才能在登录前显示新标题。此表显示了对于给定配置,必须应用自定义项 的位置。此表后面的步骤显示如何在连接配置文件(隧道组)中配置自定义项。

| la na na na na na na na na na na na na na | User login method                               |                             |                           |
|-------------------------------------------|-------------------------------------------------|-----------------------------|---------------------------|
|                                           | Login w/out Group<br>Selection (use<br>default) | Login w/ Group<br>Selection | Group-URL                 |
| Customization                             |                                                 |                             |                           |
| visible on                                |                                                 |                             | User's Connection Profile |
| Login Page                                | DefaultWEBVPNGroup                              | DefaultWEBVPNGroup          | (tunnel group)            |
| Customization                             |                                                 |                             |                           |
| visible on                                |                                                 | User's Connection Profile   | User's Connection Profile |
| Portal Page                               | DefaultWEBVPNGroup                              | (tunnel group)              | (tunnel group)            |

完成以下步骤,以在连接配置文件(隧道组)中配置自定义项:

1. 导航到"Configuration">"Remote Access VPN">"Clientless SSL VPN Access">"Connection Profiles"。

~1

- 2. 选择 DefaultWEBVPNGroup(或您所需的组),然后单击 Edit。
- 3. 在左侧窗格中选择 Advanced > Clientless SSL VPN。
- 4. 验证是否已将您的自定义项选为 Portal Page Customization。

| Basic                           | Portal Page Customization: EXAMPLEcustom       | ▼ Manage                                           |
|---------------------------------|------------------------------------------------|----------------------------------------------------|
| General                         | CSD Alternate Group Policy:                    | Manage                                             |
| Authentication<br>Authorization | Enable the display of Radius Reject-Message or | n the login screen when adthentication is rejected |
| Accounting                      | Connection Allases                             |                                                    |
| Clientless SSL VPN              | 💠 Add 🛛 🖉 Delete                               |                                                    |
|                                 | Alias                                          | Enabled                                            |
|                                 | Group URLs                                     |                                                    |
|                                 | URL                                            | Enabled                                            |
|                                 |                                                |                                                    |
|                                 |                                                |                                                    |

### <u>验证</u>

20.00

导航到 ASA 的 WebVPN 登录页,验证标题是否已更改以及是否正确应用了自定义项。

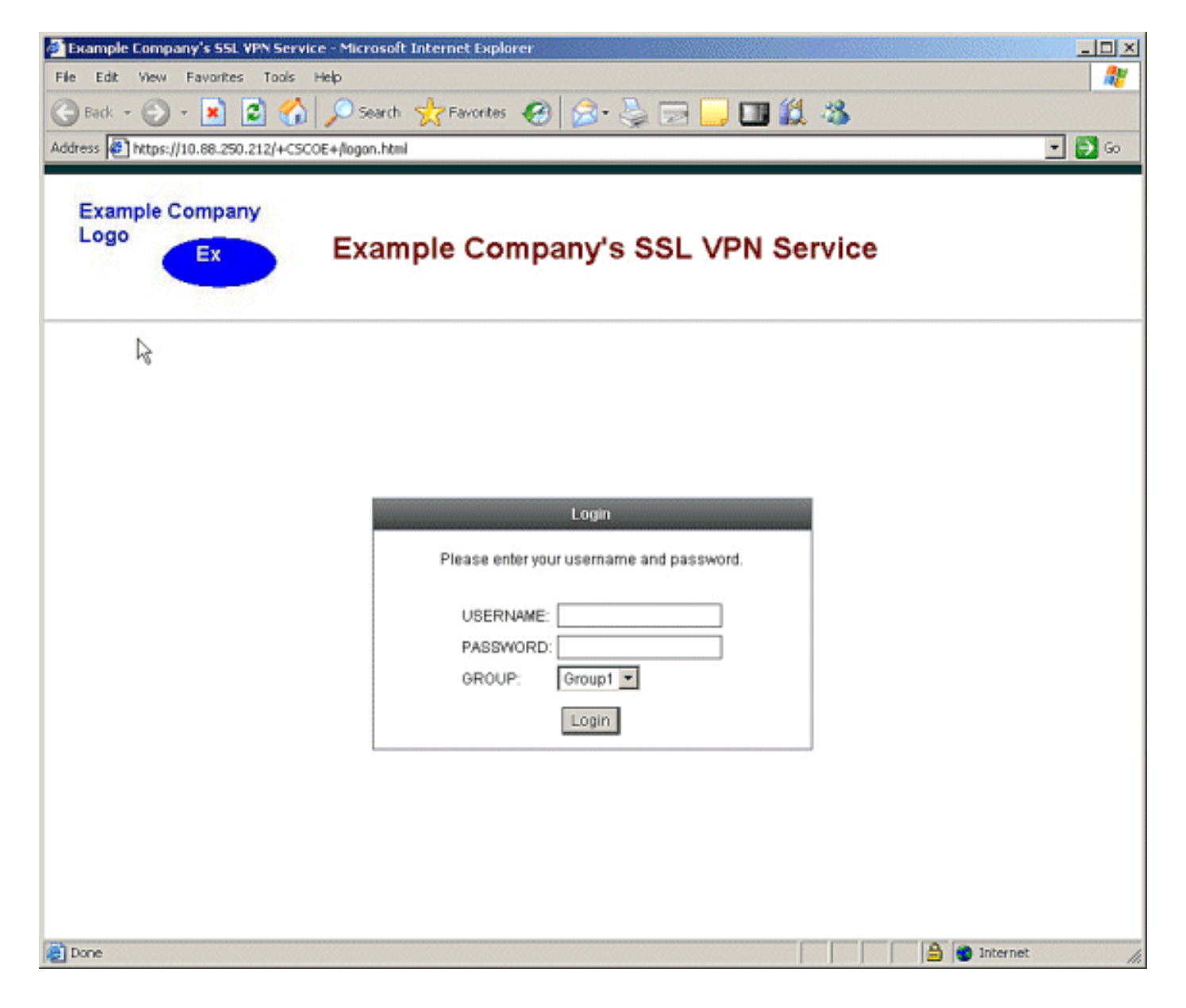

# <u>故障排除</u>

如果未显示新标题,请确保已将自定义项应用到正确的连接配置文件(隧道组)。有关详细信息 ,请参阅<u>应用自定义项</u>。

# 相关信息

• <u>技术支持和文档 - Cisco Systems</u>